## INSTRUCTIVO DE PRESENTACIÓN SÓLO PARA TITULARES DE RCTYA

Para poder postularse en la convocatoria correspondiente, el/la Titular de la RCTyA, así como los Co-responsables de la presentación, deben registrarse en el SIGEVA UNQ (https://unq.sigeva.gob.ar/auth/index.jsp) y realizar todos los pasos de migración de datos entre las distintas plataformas, CVar, SIGEVA CONICET, SIGEVA UNQ (se recomienda leer: http://secretariadeinvestigacion.web.unq.edu.ar/wp-content/uploads/sites/30/2018/04/instructivo-de-migracion\_cvar\_sigevas.pdf), o completar directamente el SIGEVA-UNQ.

#### Primer paso: INSTRUCCIONES SÓLO PARA TITULARES DE RCTyA

**IMPORTANTE: SÓLO** puede postularse el/la TITULAR de la propuesta.

**NO** deben iniciar el trámite los Co-responsables de la presentación ni los integrantes del Comité Organizador.

El sistema reconoce como TITULAR a la persona que se postula.

#### 1- Ingrese al sistema https://unq.sigeva.gob.ar/auth/index.jsp

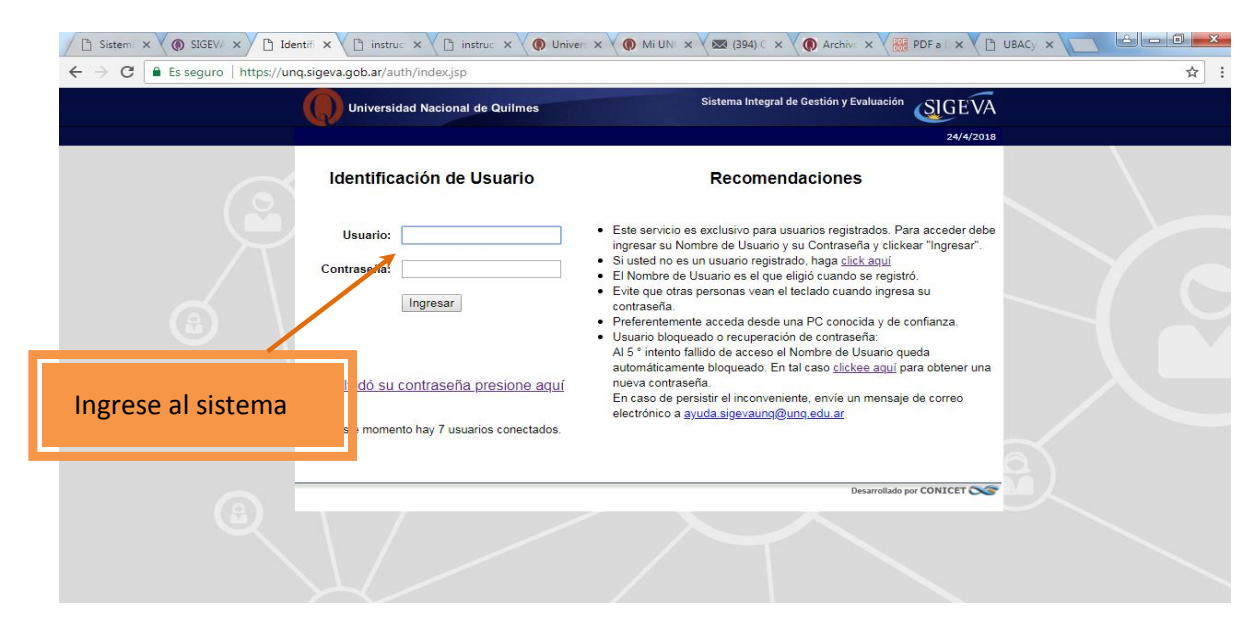

2- Seleccione el rol <u>"Usuario presentación/solicitud"</u>. Recuerde que las postulaciones sólo debe realizarlas el/la Titular de la propuesta.

| → C Es seguro   https://u | unq.sigeva.gob.ar/auth/menu.jsp                                                                                                    |                                                                                                    |                            | <b>0</b> 7 ☆ |
|---------------------------|----------------------------------------------------------------------------------------------------|----------------------------------------------------------------------------------------------------|----------------------------|--------------|
|                           | Universidad Nacional de Quilmes                                                                                                    | Sistema Integral de Gestión y Evaluación<br>torres , marcelo                                                  | SIGEVA                     |              |
|                           | Cambio de Contraseña Cambio de Datos                                                                                                    |                                                                                                    | 24/4/2018<br>Cerrar Setión |              |
|                           | Bienvenido marcelo torres al servicio Intranet de Ul                                                                                                    | . DV                                                                                                    |                            |              |
|                           | Como medida adicional de seguridad, por favor ver<br>las 12:06 Hora Argentina. Si está seguro que usted<br>contraseña y envíe un aviso a <u>ayuda sigevaunq@u</u> | ifique que usted accedió por última vez el 2<br>no fue quien accedió, cambie inmediatame<br>n <u>q edu ar</u> | 4/04/2018 a<br>ente su     |              |
|                           | Seleccione para operar:                                                                                                    |                                                                                                    |                            |              |
|                           | SISTEMA                                                                                                    | ROL                                                                                                    |                            |              |
|                           | Sistema Integral de Gestión y Evaluación                                                                                                    | Usuario banco de detos de actividades                                                                         | de CyT                     |              |
|                           |                                                                                                    | Usuario presentacion/solicitud                                                                                |                            |              |
|                           |                                                                                                    |                                                                                                    |                            |              |
|                           |                                                                                                    | Desarrollado p                                                                                                |                            |              |
| Seleccione                |                                                                                                    |                                                                                                    |                            |              |
|                           |                                                                                                    |                                                                                                    |                            |              |
|                           |                                                                                                    |                                                                                                    |                            |              |

- 3- En la siguiente pantalla figurarán las convocatorias a la que puede postularse:
  - RCTyA

El presente instructivo se realiza sobre una pantalla de prueba con la convocatoria "Proyecto Proyecto"

| Universidad Nacion        | nal de Quilmes                                                   | Sistema Integral de Gestión y Evaluación<br>Fuentes, Alicia Noemi |
|---------------------------|------------------------------------------------------------------|-------------------------------------------------------------------|
| Principal Carátula        | Antecedentes Convocatorias                                       | Cerrar Sesión                                                     |
| Convocatorias Vigentes» T | ámites Realizados                                                | 24/4/2018                                                         |
|                           | Convocatorias vigentes                                           |                                                                   |
|                           | Seleccione la convocatoria en la cual desea postularse           |                                                                   |
|                           | + PROYECTO (1)                                                   |                                                                   |
|                           | Convocatoria Descripción<br>Proyecto proyecto proyecto de prueba | Postular                                                          |
|                           |                                                                  | Salir                                                             |
|                           | Seleccione (Postular) la                                         | convocatoria RCTyA.                                               |

4- En la siguiente pantalla encontrará los datos básicos de la convocatoria seleccionada. Debe cliquear el cuadro de confirmación para poder continuar

| Universidad Nacional de Quilmes                                                                                                    | Sistema Integral de Gestión y Evaluación<br>Fuentes, Alicia Noemi |
|----------------------------------------------------------------------------------------------------|-------------------------------------------------------------------|
| Principal Carátula Antecedentes Convocatorias                                                                                                | Cerrar Sesión                                                     |
| onvocatorias Vigentes»   Tranites Realizados                                                                                                 | 24/4/2019                                                         |
| Confirmar selección de convocatoria                                                                                                    |                                                                   |
| Convocatoria seleccionada                                                                                                    |                                                                   |
| Objeto de evaluación: PROYECTO GENERICO                                                                                                    |                                                                   |
| Convocatoria: Proyecto proyecto                                                                                                    |                                                                   |
| proyecto proyecto de prueba                                                                                                    |                                                                   |
| Fecha desde: 03/04/2018 hasta: 04/06/2018                                                                                                    |                                                                   |
| Confirmación                                                                                                    |                                                                   |
| Tilde/marque las casillas de verificación de las consideraciones que debe cumplir para postularse a est<br>consideraciones, presione Volver. | ta convocatoria y presione Continuar. Si no cumple con estas      |
| 🖉 acuerdo con la convocatoria                                                                                                    |                                                                   |
|                                                                                                    |                                                                   |
|                                                                                                    | Continuer Volver                                                  |
|                                                                                                    |                                                                   |
|                                                                                                    |                                                                   |
|                                                                                                    |                                                                   |

5- Ingrese en cada ítem para completar la información correspondiente al Programa / Proyecto.

IMPORTANTE. Vea a partir del punto 7 para cargar los ítems de FORMULARIOS A COMPLETAR.

|              | Universidad Nacional de C               | Quilmes                                                                                                    |                                                                                           |                                                                                   | Sist                                                                       | ema Integral de Gest<br>Fuentes                                          | tión y Evaluación<br>5, Alicia Noemi       | SIGEVA        |
|--------------|-----------------------------------------|----------------------------------------------------------------------------------------------------|-------------------------------------------------------------------------------------------|-----------------------------------------------------------------------------------|----------------------------------------------------------------------------|--------------------------------------------------------------------------|--------------------------------------------|---------------|
|              | Principal Carátula Ant                  | tecedentes Convocatorias                                                                                                    |                                                                                           |                                                                                   |                                                                            |                                                                          |                                            | Cerrar Sesión |
|              | Instructivo Navegación   Instructivo Pr | esentación   Convocatorias Vigent                                                                                               | es»   Archivos                                                                            | Adjuntos                                                                          |                                                                            |                                                                          |                                            | 24/4/2018     |
|              | Provecto provecto                       | PROYECTOS GENÉ                                                                                                    | RICOS                                                                                     |                                                                                   | /                                                                          |                                                                          |                                            |               |
|              |                                         | FORMULARIOS A CO                                                                                                    | MPLETAR                                                                                   |                                                                                   | Fecha Pro                                                                  | esentación Límit                                                         | e: 04/06/2018                              |               |
|              | PITVA 2018                              | Car                                                                                                    | átula                                                                                     | Estado                                                                            | Anteo                                                                      | cedentes                                                                 | Estado                                     |               |
|              | ·                                       | - Datos de proyecto                                                                                                    |                                                                                           | Sin Datos                                                                         | - Grupo de investig                                                        | ación                                                                    | Con Datos                                  |               |
|              | Seguimiento PUNQ 2018                   | - Instituciones relac                                                                                                    | ionadas                                                                                   | Con Datos                                                                         | - Recursos financie                                                        | ros                                                                      | Sin Datos                                  |               |
|              |                                         | - Recusación                                                                                                    |                                                                                           | Sin Datos                                                                         | - Otras fuentes de l                                                       | financiamiento                                                           | Sin Datos                                  |               |
|              | Seguimiento PUNQ I+D 2018               | ARCHIVOS ADJUN                                                                                                    | ros                                                                                       |                                                                                   |                                                                            |                                                                          |                                            |               |
|              |                                         |                                                                                                    |                                                                                           | Archivo                                                                           | 1                                                                          | Estado                                                                   |                                            |               |
|              |                                         |                                                                                                    | - Plan de tr                                                                              | abajo                                                                             |                                                                            | Sin datos                                                                |                                            |               |
|              |                                         |                                                                                                    | - Excel Inte                                                                              | grantes                                                                           |                                                                            | Sin datos                                                                |                                            |               |
|              |                                         |                                                                                                    | - Otros doc                                                                               | umentos                                                                           |                                                                            | Sin datos                                                                |                                            |               |
|              |                                         | PRESENTACION                                                                                                    |                                                                                           |                                                                                   |                                                                            | (*) <mark>En</mark>                                                      | viar Presentación                          |               |
| n esta colum | na anarecerán                           | (**) Códia                                                                                                    | o del trámite                                                                             |                                                                                   | PDF - Presen                                                               | itación                                                                  |                                            |               |
| n esta colum |                                         |                                                                                                    |                                                                                           | - Imprimir                                                                        | os formulacios para                                                        | presentar en UNO                                                         |                                            |               |
| as convocato | rias a las que se                       | 80020180                                                                                                    | 300002UQ                                                                                  |                                                                                   |                                                                            |                                                                          |                                            |               |
| ostula       |                                         |                                                                                                    |                                                                                           | - Kecibir po                                                                      | r email la presentac                                                       | ion                                                                      | 3                                          |               |
|              |                                         | (*) El trámite que deberá pre<br>antes, haber registrado y rev<br>(**) Debe informar el código<br>Luego debe habilitarlos y con | sentar ante UNQ di<br>isado toda la inform<br>a los participantes<br>ipletar la informaci | eberá imprimirlo una<br>nación.<br>del trámite para que<br>ón solicitada accedier | vez que haya presiona<br>lo ingresen mediante s<br>do al link 'Grupo de in | ado el botón "Enviar Pres<br>su rol 'Banco de datos de<br>ivestigación'. | entación", Recuerde<br>e actividades CyT', |               |
|              |                                         | SEGUIMIENTO                                                                                                    |                                                                                           |                                                                                   |                                                                            | Estado A                                                                 | ctual: Abierto                             | l I           |
|              |                                         | E                                                                                                    | APAS                                                                                      |                                                                                   | Estado                                                                     | Fecha                                                                    |                                            |               |
|              |                                         | Etapa Prese                                                                                                    | ntación                                                                                   | Abierto                                                                           |                                                                            | 24/04/2                                                                  | 018                                        |               |
|              |                                         | Etapa Gesti                                                                                                    | ón y Control                                                                              | -                                                                                 |                                                                            | -                                                                        |                                            |               |
|              |                                         | Etapa de Re                                                                                                    | solución                                                                                  | 23                                                                                |                                                                            | 2                                                                        |                                            |               |

#### CARGA DEL FORMULARIO. No olvide GUARDAR cada vez que realiza un procedimiento de carga

6- Complete el formulario. Inicie en el título Carátula.

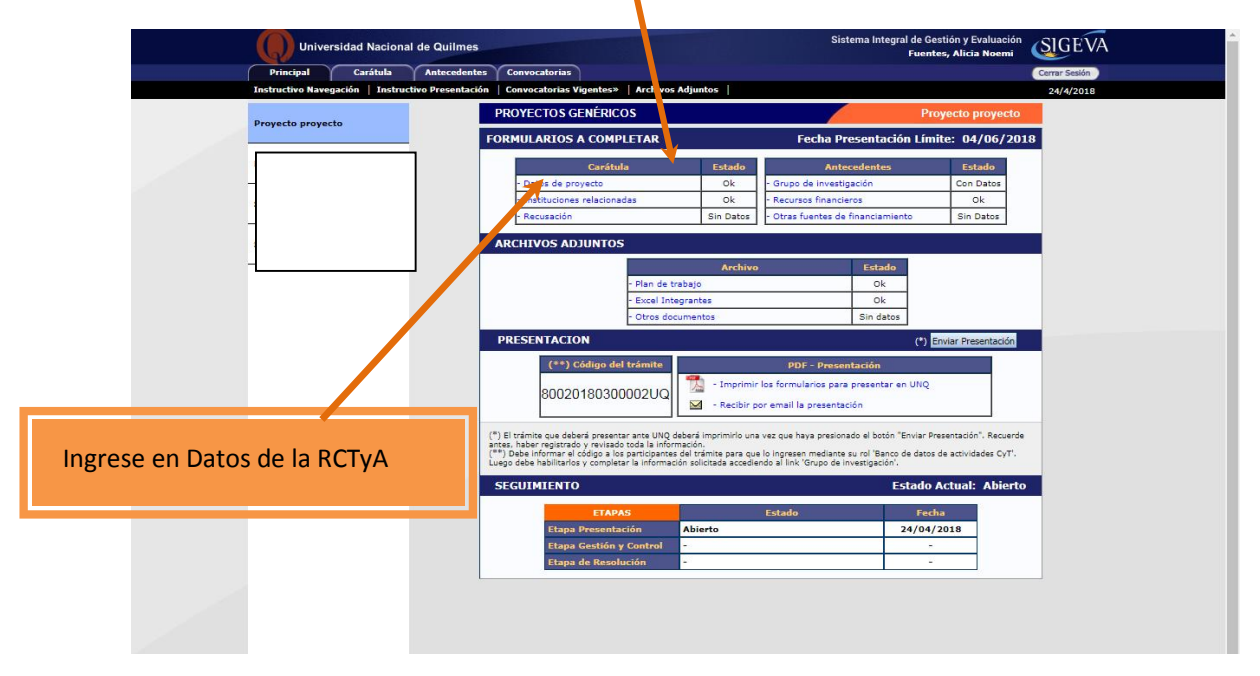

## 6.1. DATOS DE LA RCTYA

| Univer           | sidad Nacional de Quilmes                    |                                             | Sistema Integral de Gestión<br>Fuentes, Al | y Evaluación                     |
|------------------|----------------------------------------------|---------------------------------------------|--------------------------------------------|----------------------------------|
| Principal        | Carátula Antecedentes Convocato              | rias                                        |                                            | Cerrar Sesión                    |
| Datos del Proyec | to   Instituciones Relacionadas   Recusación |                                             |                                            | 25/4/2018                        |
| Proyecto         | Datos de Proyecto                            |                                             | Proyecto proyect                           | to                               |
| 1                | ngrese características del proyecto          |                                             |                                            | Guardar Salir                    |
|                  | Disciplina desagregada : a) 41               | - AGRONOMIA Y DASONOMIA                     | T                                          |                                  |
|                  | b) 81                                        | 33 - CS. AMB-CAMBIOS EN EL USO DEL          | •                                          |                                  |
| F                | Campo de aplicación: a) 01                   | 00 - Energia-Varios                         | Complete todas                             | los ítoms                        |
|                  | b) 01                                        | 11 - Energia-Centrales de produccion        | complete todos                             |                                  |
| -                | Especialidad:                                |                                             | -                                          |                                  |
|                  | Comision propulsia: Co                       | mision Evaluadora Interna PRoyecto proyecto | 0 •                                        |                                  |
| P                | Proyecto                                     |                                             |                                            |                                  |
|                  | Tipo de Actividad de I+D:                    | vestigación aplicada                        |                                            |                                  |
|                  | Título del provecto:                         |                                             |                                            | ÍTULO: Consigne el nombre        |
|                  | *                                            |                                             |                                            | <b>TIOLO:</b> Consigne el nombre |
|                  |                                              |                                             | C                                          | le la RCTyA tal como lo          |
|                  | Resumen del provestor                        |                                             |                                            | onsignará en el formulario       |
|                  | Resulten der proyecto.                       |                                             |                                            |                                  |
|                  |                                              |                                             | C                                          | le word que debe adjuntar        |
|                  | Palabras clave: * dd                         | * dd                                        | * de a                                     | la presente convocatoria.        |
|                  | dd                                           | dddddddddd                                  |                                            |                                  |
|                  | Ittuio dei proyecto (ingles):                |                                             | A                                          | RESIMEN' Breve                   |
|                  |                                              |                                             |                                            |                                  |
|                  | dd                                           | bbbbbbbb                                    | C                                          | lescripción de la propuesta      |
|                  | Resumen del proyecto (inglès):               |                                             | (                                          | tenga en cuenta que la           |
|                  | *                                            |                                             |                                            | loscrinción completa de la       |
|                  | Delabras elavo (inglés): 8                   |                                             |                                            | lescripcion completa de la       |
|                  | an an Lease                                  |                                             | p p                                        | propuesta deberá realizarla      |
|                  | Complete luego la sigu                       | uiente solapa: Institucion                  | es e                                       | en el formulario de word.)       |
|                  | 1                                            |                                             |                                            |                                  |
|                  |                                              |                                             |                                            |                                  |

#### 6.2. INSTITUCIONES RELACIONADAS

| Universidad Nacional de Quilm               | es Sistema Integral                                                                                                    | de Gestión y Evaluación<br>Fuentes, Alicia Noemi                                                                                                    |
|---------------------------------------------|----------------------------------------------------------------------------------------------------|----------------------------------------------------------------------------------------------------|
| Principal Carátula Antecede                 | ntes Convocatorias                                                                                                    | Cerrar Sesión                                                                                                    |
| Datos del Proyecto   Instituciones Relacion | adas   Recusación                                                                                                    | 25/4/2018                                                                                                    |
| Proyecto proyecto                           | Instituciones relacionadas al proyecto                                                                                                    | Guardar                                                                                                    |
| PITVA 2018                                  | Nuevo         Buscar institución         Institución seleccionada           *         Borrar         UNIV.NAC.DE QUILMES                                                                                                    | Ejecuta Evalúa % Financia                                                                                                    |
|                                             | Ejecuta: Principal institución en la cual se ejecuta el financiamiento. En caso que el proyecto se lleve adelante<br>agregar las que corresponda.<br>Evalúa: Institución responsable de la evaluació . Se podrá ingresar más de una institución en caso que sea n<br>Financia: Institución que otorga el financiamiento. Si el proyecto tiene más de una fuente de financiamiento,<br>cada una de las partes. La suma de las partes dele ser igual a 100%.                                                                                                    | re en más de una institución,<br>necesario,<br>, reflejar en %s cuanto aporta<br>Guardar Salir                                                               |
| Busque la Institución.                      | Escriba "Quilmes" en el buscador y seleccione <u>s</u>                                                                                                    | ólo la primera opción                                                                                                    |
| UNIV.NAC.DE QUILMES                         | Statistical de Quilmes<br>Texteres<br>Texteres<br>Te | tión y bardación<br>s, Al = Noemi<br>Carres sadas<br>25/4/2010<br>Volte<br>Volte<br>Recar<br>teos de las<br>*'Luper de Trabaje' las<br>se y teófonoj pare su |

| Universio          | dad Nacional de Qu      | ilmes                                                                                                    | Sis                                                                                                    | stema Integral de Gestión y Evaluación<br>Fuentes, Alicia Noemi                                                                                                    | SIGEVA        |
|--------------------|-------------------------|----------------------------------------------------------------------------------------------------|----------------------------------------------------------------------------------------------------|----------------------------------------------------------------------------------------------------|---------------|
| Principal          | Carátula Antec          | edentes Convocatorias                                                                                                    |                                                                                                    |                                                                                                    | Cerrar Sesión |
| Datos del Proyecto | Instituciones Relac     | ionadas   Recusación                                                                                                    |                                                                                                    |                                                                                                    | 25/4/2018     |
| Provecto provecto  |                         | Busqueda de institucio                                                                                                    | ones                                                                                                    | Proyecto proyecto                                                                                                    |               |
| Proyecto proyecto  | Filtro de búsqueda de i | institución                                                                                                    | Volv                                                                                                    | er                                                                                                    |               |
|                    |                         | País:                                                                                                    | Seleccionar                                                                                                    | ۲                                                                                                    |               |
|                    |                         | Provincia:                                                                                                    | Seleccionar                                                                                                    | Y                                                                                                    |               |
|                    |                         | Tipo de institución:                                                                                                    | Seleccionar                                                                                                    | T                                                                                                    |               |
| -                  | •                       | (1) Institución:                                                                                                    | quilmes                                                                                                    | Buscar                                                                                                    |               |
|                    | ,                       | (1) Luego de presionar el botón<br>instituciones haciendo click sobr<br>Una vez encontrado el nivel cor<br>Si no encuentra el nivel de la ins<br>datos completos de la unidad (i.<br>incorporación. | Buscar (se mostrarán hasta 300 resultados) podrá ir nave<br>e los mismos.<br>espondiente debe hacer click en el mismo y presionar el b<br>stitución por favor envie un mail a <b>sigeva@unq.edu.ar</b> . ic<br>e. Universidad, Facultad, Departamento o Instituto, domic | gando los niveles jerárquicos de las<br>lotón Seleccionar.<br>dentificando en el asunto "Lugar de Trabajo" l<br>ilio, correo institucional, fax y teléfono) para s | is<br>U       |
|                    |                         | Seleccione la institució                                                                                                    | in .                                                                                                    |                                                                                                    |               |
|                    |                         | Tipo de institución:                                                                                                    | UNIVERSIDADES NACIONALES                                                                                                    |                                                                                                    |               |
|                    |                         | Institución seleccionada:                                                                                                    | UNIV.NAC.DE QUILMES                                                                                                    | Seleccion                                                                                                    | ar            |
|                    |                         | 50 registro                                                                                                    | os, mostrando de 1 al 20.[Primero/Anterior] 1,                                                                                                    | 2, <u>3 [Siguiente/Último]</u>                                                                                                    | Seleccionar   |
|                    |                         | \AREA CS.FORMALES                                                                                                    | institución                                                                                                    |                                                                                                    |               |

# Una vez seleccionada la UNIV.NAC.DE QUILMES tilde Ejecuta y Evalúa. Complete con el número 100 en <u>% Financia</u>

| Proyecto proyecto | Institucio                                                                                                   | nes relacionadas al proy                                                                                                    | yecto                                                                                                    | Guardar                                                                                                    | 0 |
|-------------------|----------------------------------------------------------------------------------------------------|----------------------------------------------------------------------------------------------------|----------------------------------------------------------------------------------------------------|----------------------------------------------------------------------------------------------------|---|
|                   | * Borrar<br>Ejecuta: Princip<br>agregar las que<br>Evalúa: Instituc<br>Financia: Instituc<br>cada una de las | Buscar institución<br>Buscar<br>al institución en la cual se ejecuta «<br>corresponda,<br>ión responsable de la evaluación. S<br>ión geo torga el financiamiento,<br>partes. La suma de las partes debe | Institución seleccionada<br>UNIV.NAC.DE QUILMES<br>el financiamiento. En caso que el proyecto se lleve<br>se podrá ingresar más de una institución en caso qu<br>Si el proyecto tiene más de una fuente de financia<br>ser igual a 100%. | adelante en más de una institución,<br>ue sea necesario.<br>miento, reflejar en % cuanto aporta<br>Guardar Salir |   |

## 6.3. RECUSACIÓN

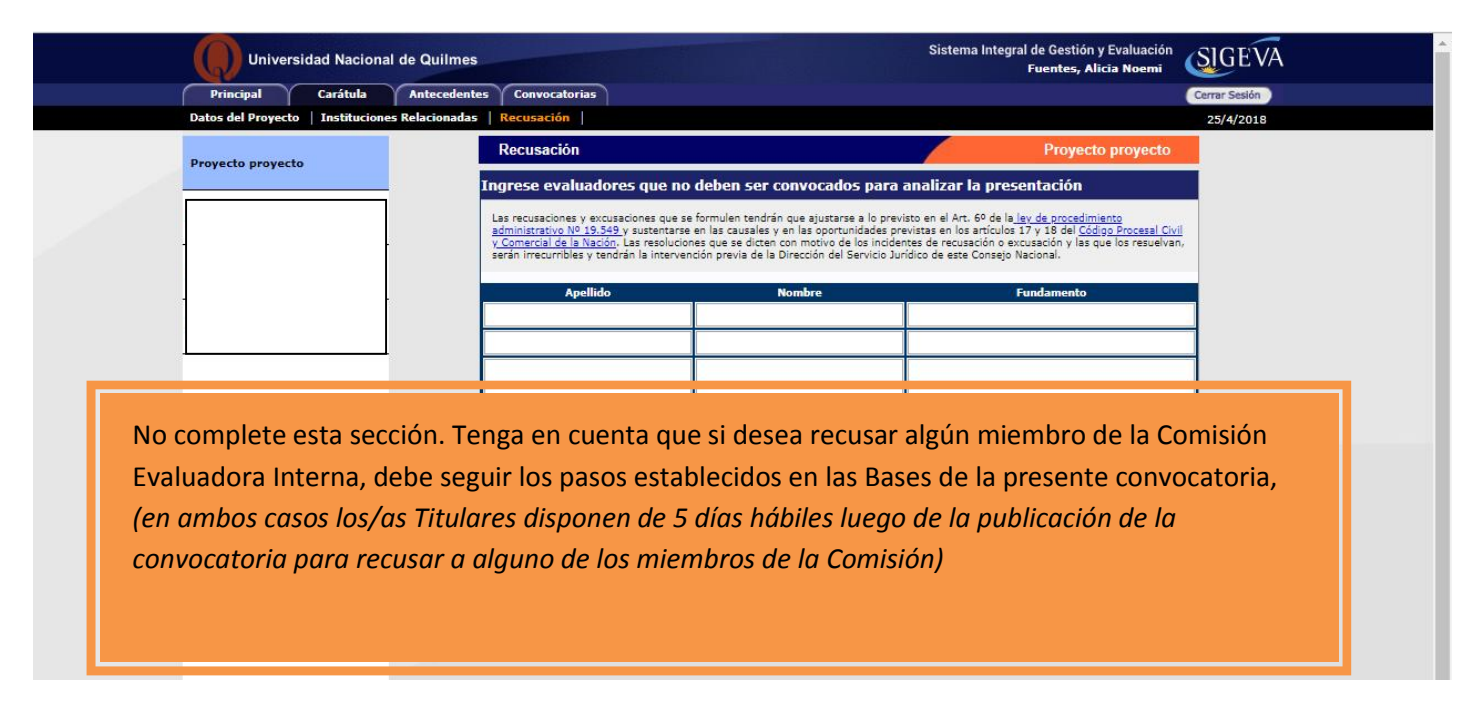

#### 7- Continúe la carga en el título Antecedentes

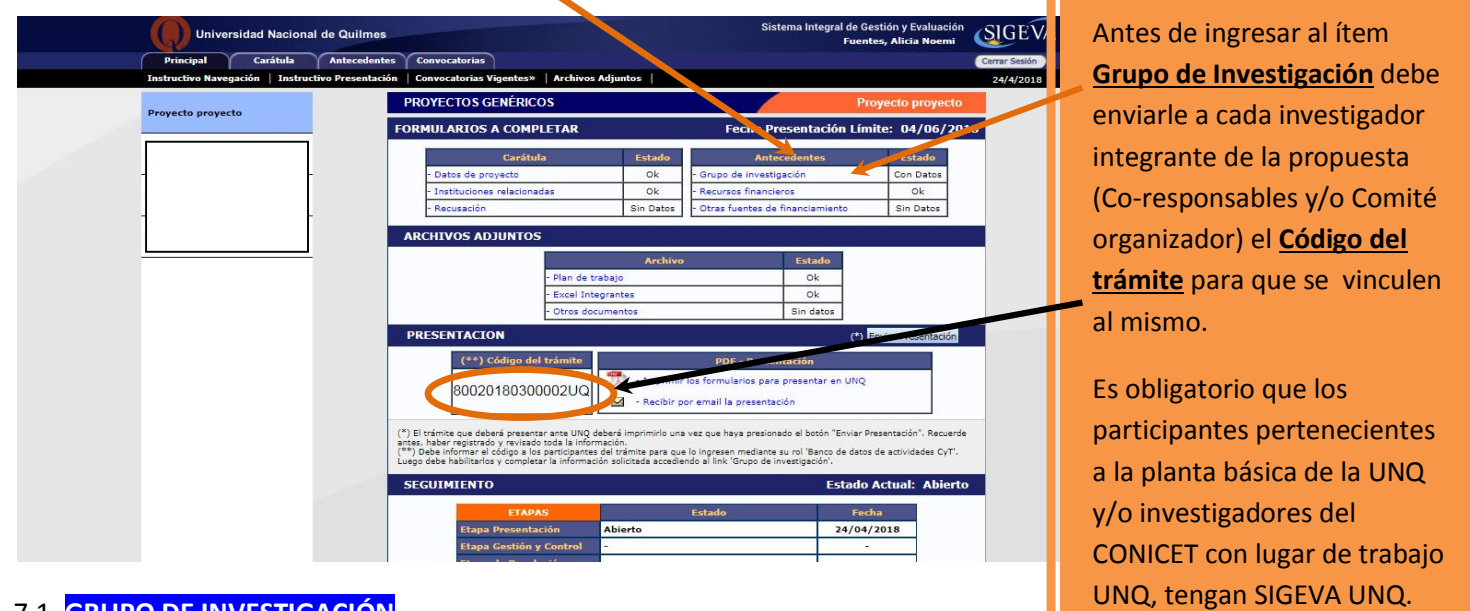

## 7.1. GRUPO DE INVESTIGACIÓN

Realice el siguiente paso sólo cuando los investigadores, incluidos investigadores se vinculen a la postulación de la RCTyA.

| Universidad Nacional                                                                      | de Quilmes            |                                                                                      |                                                                      | Sistema Integral de (<br>Fue                          | Gestión y Evaluación<br>ntes, Alicia Noemi | EVA       |
|-------------------------------------------------------------------------------------------|-----------------------|--------------------------------------------------------------------------------------|----------------------------------------------------------------------|-------------------------------------------------------|--------------------------------------------|-----------|
| Principal Carátula                                                                        | Antecedentes          | Convocatorias                                                                        |                                                                      |                                                       | Cerrar Ses                                 | lón       |
|                                                                                           | sos Financieros       | Otros Financiamientos                                                                |                                                                      |                                                       | 26/4/2                                     | 018       |
|                                                                                           |                       | Grupo de investigación                                                               |                                                                      |                                                       | Proyecto proyecto                          |           |
|                                                                                           |                       | Grupo de investigación                                                               |                                                                      |                                                       | Guardar Salir                              | No olvide |
|                                                                                           |                       | Apellido y nombre 💠                                                                  | Rol                                                                  | Horas(1) Lugar d                                      | e trabajo Hab<br>(2)                       | Guardar   |
| Seguimiento PUNQ 2018                                                                     |                       | <u>Ver</u> MUCHAGA, MARTÍN<br><u>Borrar</u> HORACIO                                  | Investigador                                                         | VNIV.NAC.DE QUIL                                      | M /                                        | /         |
| Seguimiento PUNQ I+D 2018                                                                 |                       | Editar FUENTES, ALICIA<br>NOEMI                                                      |                                                                      | 20 UNIV.NAC.DE QUI<br>INVESTIGACION                   | ILMES / SEC. DE                            |           |
|                                                                                           |                       | (1)                                                                                  |                                                                      |                                                       |                                            |           |
| Una vez que se ha<br>El <u>Rol de cada un</u><br>El rol para todos l<br>El/la Responsable | os partio<br>de la pr | culado todos/as los<br>El porcentaje c<br>cipantes será de inv<br>ropuesta siempre a | s/as integran<br><b>le participaci</b><br>vestigador<br>parecerá con | tes de la RCTyA<br><b>ón será 100%</b><br>no Titular. | , debe completa<br>Tildar para hab         | ilitarlos |

# 7.2. RECURSOS FINANCIEROS

| 🖉 (969) Correo :: Entrada 🗙 🎦 Sistema | Integral de Ge 🗙 🔘 Secretari   | a de Investiga 🗙 🔵 Se                                              | cretaría de Invest                            |                               | EIA NACIONAL E 🗙 🗸 🗋 ANEXO RD       | 2018-07-0: ×                        |
|---------------------------------------|--------------------------------|--------------------------------------------------------------------|-----------------------------------------------|-------------------------------|-------------------------------------|-------------------------------------|
| ← → C                                 | t-hosting.sigeva.gob.ar/eva_un | q/recursoFinanciero.do3                                            | idMenu=7918                                   | tidModulo=3&tidG              | irupo=1                             | ☆ :                                 |
| Univ.Nac.D                            | e Quilmes                      |                                                                    |                                               |                               | Fuentes, Alicia Noemi<br>30/07/2018 | SIGEVA                              |
| PRINCIPAL CARÁTI                      | ULA ANTECEDENTES CONVO         | CATORIAS                                                           |                                               |                               |                                     | CERRAR SESIÓN                       |
| GRUPO DE INVESTIGACIO                 | DN RECURSOS FINANCIEROS OT     | ROS FINANCIAMIENTOS                                                |                                               |                               |                                     |                                     |
| PROYECTO GENERICO 4                   | Recursos financieros           |                                                                    |                                               |                               | RCTyA - 2018                        |                                     |
| Reunianas Científicas Tecnológicas    | Recursos financiero            | 5                                                                  |                                               |                               | Guardar Salir                       | Recuerde que la                     |
| y Artísticas                          |                                | Rubro                                                              | 20                                            | 118                           | Total                               | convectorio                         |
|                                       |                                | Equipamiento (1)                                                   | \$                                            | 0,00                          | \$ 0,00                             | CONVOCATORIA                        |
|                                       | Gastos de capital              | Licencias (2)                                                      | \$                                            | 0,00                          | \$ 0,00                             | financiará RCTvA con                |
|                                       | (equipamiento)                 |                                                                    |                                               |                               |                                     |                                     |
| ia                                    |                                | Total                                                              |                                               | , 4,00                        | \$ 0,00                             | nasta \$ 50.000,00                  |
|                                       |                                | Bienes de consumo                                                  | \$                                            | 0,00                          | \$ 0,00                             |                                     |
|                                       |                                | Viajes y viaticos (4)<br>Difusión y (n                             | ş                                             | 0,00                          | \$ 0,00                             |                                     |
|                                       | Gastos corrientes              | protección de<br>resultados (5)                                    | \$                                            | 0,00                          | \$ 0,00                             |                                     |
| P 1.                                  | (runcionamiento)               | Servicios de terceros                                              | \$                                            | 0,00                          | \$ 0,00                             |                                     |
|                                       |                                | Otros gastos (7)                                                   | \$                                            | 0,00                          | \$ 0,00                             |                                     |
|                                       |                                | Total                                                              |                                               | \$ 0,00                       | \$ 0,00                             |                                     |
| 4                                     |                                |                                                                    |                                               |                               |                                     |                                     |
|                                       | (1) Equipamiento: Equipan      | niento, repuestos o accesorios de                                  | e equipos, etc                                |                               |                                     |                                     |
|                                       | (2) Licencias: Adquisición d   | e licencias de tecnología (softwa                                  | re , o cualquier otro                         | insumo que implique un        | n contrato de licencia con el       |                                     |
|                                       | (3) Bibliografia: En el caso   | de compra de bibliografía, ésta                                    | no de <mark>b</mark> e estar acces            | ible como suscripción en      | la Biblioteca Electrónica.          |                                     |
|                                       | (4) Viajes y viáticos: Viaje   | s y viáticos en el país: Gastos de                                 | viajes, viáticos de                           | campaña y pasantías en        | otros centros de investigación      |                                     |
|                                       | (5) Difusión v/o protecció     | novecto. Gastos de viaje en el e<br>n de resultados: Elu (Gastos r | xterior: (no deberar<br>para publicación de : | artículos, edición de libro   | s inscripción a concresos v/o       |                                     |
|                                       | reuniones científicas)         |                                                                    |                                               |                               |                                     |                                     |
|                                       | (6) Servicios de terceros:     | Servicios de terceros no persona                                   | iles (reparaciones, a                         | inálisis, fotografía, etc. ). | •                                   | N. a. a. b. state                   |
|                                       | NOTA: Requerde que los mor     | tos ingresados deben estar exp                                     | resados en pesos an                           | pentinos (\$).                |                                     | NO OIVIde                           |
|                                       |                                | -                                                                  |                                               |                               | Gua ar Salir                        | Guardar                             |
|                                       |                                |                                                                    |                                               |                               |                                     |                                     |
|                                       |                                |                                                                    |                                               |                               |                                     |                                     |
|                                       |                                |                                                                    |                                               |                               |                                     |                                     |
|                                       |                                |                                                                    |                                               |                               |                                     |                                     |
| SIGEVA 12.8.3.11                      |                                |                                                                    |                                               |                               |                                     | Desarrollado por 🚫                  |
|                                       |                                | STATISTICS.                                                        | 100                                           | -                             |                                     | ES 🔺 🍽 📳 🕪 02:49 p.m.<br>30/07/2018 |

# 7.3. OTRAS FUENTES DE FINANCIAMIENTO

| Universidad Naciona              | l de Quilmes                      |                                                                                                    | Sistema Integral de Gestión y Ev<br>Fuent <u>es, Alicia</u>                            | aluación SIGEVA |
|----------------------------------|-----------------------------------|----------------------------------------------------------------------------------------------------|----------------------------------------------------------------------------------------|-----------------|
| Principal Carátula               | Antecedentes Convocatorias        |                                                                                                    |                                                                                        | Cerrar Sesión   |
| Grupo de Investigacion   Recurso | os Financieros Otros Financiamien | ntos                                                                                                    |                                                                                        | 26/4/2018       |
| Proyecto proyecto                | Otras fuentes de fin              | nanciamiento                                                                                               | Proyect                                                                                | o proyecto      |
|                                  | Otras fuentes de                  | e financimiento                                                                                            | Guard                                                                                  | dar Salir       |
|                                  |                                   | Un registro encontr                                                                                        | rado.1                                                                                 |                 |
| -                                | Apellido y no<br>MUCHAGA, MA      | ombre 🗘 Título 🗢 Tipo de financiamier<br>ARTÍN                                                             | nto \$ Fecha desde Fecha hasta Mo                                                      | nto Sel         |
|                                  | HORACIO                           | Incentivos Proyectos de 1+D                                                                                | 04/2010 04/2018                                                                        | 94.000          |
| -                                |                                   | Un registro encontr                                                                                        | rado.1                                                                                 |                 |
|                                  | proyecto. Si el financiam         | los siguientes financiamientos de CyT pertenecientes<br>miento se repite, solo marcar uno, preferentemento | a el/los del proyecto, esta/n relacion<br>del investigador con rol de mayor jerarquía. | nagos con el    |
|                                  |                                   |                                                                                                    | Guard                                                                                  | lar Salir       |
|                                  |                                   |                                                                                                    |                                                                                        |                 |
|                                  |                                   |                                                                                                    |                                                                                        |                 |
| Indique cuel c                   | de los financiamien               | otos do CvT portopocior                                                                                    | atos a los /as integra                                                                 | ntos do la      |
| inuique cuai c                   |                                   | itos de Cyr pertenecier                                                                                    | ites a ios / as integra                                                                |                 |
| RCTyA, está/r                    | n relacionado/s con               | n la postulación. Si no h                                                                                  | nay subsidios relacion                                                                 | nados, no       |
| tilde ninguno.                   |                                   |                                                                                                    |                                                                                        |                 |
|                                  |                                   |                                                                                                    |                                                                                        |                 |
|                                  |                                   |                                                                                                    |                                                                                        | adaras da su    |
| Si ol financian                  | nianta ca ranita na               | ~ ~ ~ ~ ~ ~ ~ ~ ~ ~ ~ ~ ~ ~ ~ ~ ~ ~ ~ ~                                                                    |                                                                                        |                 |

# 8- Continúe la carga de los ARCHIVOS ADJUNTOS

|  | Universidad Nacional de Quilmes |                         |                 |                                              | Sistema Integral de Gest<br>Fue <del>ntes</del> | ión y Evaluación<br>5, Alicia Noemi |                   |  |
|--|---------------------------------|-------------------------|-----------------|----------------------------------------------|-------------------------------------------------|-------------------------------------|-------------------|--|
|  | Principal                       | Carátula                | Antecedente     | s Convocatorias                              |                                                 |                                     | Cerrar Sesión     |  |
|  | Instructivo Naveg               | gación   Instruc        | tivo Presentaci | on   Convocatorias Vigentes»   Archivos Adju | ntos                                            |                                     | 24/4/2018         |  |
|  | Droverto prover                 | to                      |                 | PROYECTOS GENÉRICOS                          |                                                 |                                     |                   |  |
|  |                                 | FORMULARIOS A COMPLETAR |                 | Fecha Presentación Límit                     | e: 04/06/2018                                   |                                     |                   |  |
|  |                                 |                         |                 | Carátula                                     | Estado                                          | Antecedentes                        | Estado            |  |
|  |                                 |                         |                 | - Datos de proyecto                          | Sin Datos                                       | - Grupo de investigación            | Con Datos         |  |
|  |                                 |                         |                 | - Instituciones relacionadas                 | Con Datos                                       | - Recursos financieros              | Sin Datos         |  |
|  |                                 |                         |                 | - Recusación                                 | Sin Datos                                       | - Otras fuentes de financiamiento   | Sin Datos         |  |
|  |                                 |                         |                 | ARCHIVOS ADJUNTOS                            |                                                 |                                     |                   |  |
|  |                                 |                         |                 |                                              | Archivo                                         | Estado                              |                   |  |
|  |                                 |                         |                 | - Plan de trabaj                             | 0                                               | Sin datos                           |                   |  |
|  |                                 |                         |                 | - Excel Integran                             | tes                                             | Sin datos                           |                   |  |
|  |                                 |                         |                 | - Otros docume                               | ntos                                            | Sin datos                           |                   |  |
|  |                                 |                         |                 | PRESENTACION                                 |                                                 | (*) <mark>En</mark>                 | viar Presentación |  |
|  |                                 |                         |                 |                                              |                                                 | Next and                            |                   |  |

Previamente debe bajarlo de la web de la Secretaría de Investigación, completarlo con la información solicitada y guardarlo en su máquina.

9- Revise la presentación y controle la carga. Antes de realizar el envío definitivo puede imprimir la presentación (no válida para presentar) a fin de revisar lo cargado.

| Instructivo Nave  | gación   Instruc | tivo Presentació | n   Convocatorias Vigentes»   Archivos Adjuntos   .6/                                                    |                                                            |                                              |                        | 7.6/4/2018 |
|-------------------|------------------|------------------|----------------------------------------------------------------------------------------------------|------------------------------------------------------------|----------------------------------------------|------------------------|------------|
| Provecto provecto |                  |                  | PROYECTOS GENÉRICOS                                                                                      |                                                            | Proyecto proyecto                            |                        | /          |
|                   |                  |                  | FORMULARIOS A COMPLETAR                                                                                  | Fech                                                       | a Presentación Lín                           | nite: 04/06/2018       |            |
|                   |                  |                  | Carátula                                                                                                 | Estado                                                     | Antecedentes                                 | Estado                 |            |
|                   |                  |                  | - Datos de proyecto                                                                                      | Ok - Grupo de in                                           | vestigación                                  | Con Datos              |            |
|                   |                  |                  | - Instituciones relacionadas                                                                             | Ok - Recursos fin                                          | ancieros                                     | Ok                     |            |
|                   |                  |                  | - Recusación                                                                                             | Sin Datos - Otras fuente                                   | es de financiamiento                         | Sin Ditos              |            |
|                   |                  |                  | ARCHIVOS ADJUNTOS                                                                                        |                                                            |                                              |                        |            |
|                   |                  | ]                |                                                                                                    | Archivo                                                    | Estado                                       |                        |            |
|                   |                  |                  | - Plan de trai                                                                                           | ajo                                                        | Ok                                           |                        |            |
|                   |                  |                  | - Excel Integ                                                                                            | rantes                                                     | Ok                                           | /                      |            |
|                   |                  |                  | - Otros docu                                                                                             | nentos                                                     | Sin datos                                    |                        |            |
|                   |                  |                  | PRESENTACION                                                                                             |                                                            |                                              | Enviar Presentación    |            |
|                   |                  |                  | (**) Código del trámite                                                                                  | PDF - P                                                    | resentación                                  |                        |            |
|                   |                  |                  |                                                                                                    | - Imprimir los formularios                                 | para presentar en UNQ                        |                        |            |
|                   |                  |                  | 80020180300002UQ                                                                                         | Recibir por omail la proc                                  | rotación                                     |                        |            |
|                   |                  |                  |                                                                                                    | <ul> <li>Recibili por emaina pres</li> </ul>               | encacion                                     |                        |            |
|                   |                  |                  | (*) El trámite que deberá presentar ante UNQ del                                                         | erá imprimirlo una vez que haya pr                         | esionado el botón "Enviar P                  | resentación". Recuerde |            |
|                   |                  |                  | antes, haber registrado y revisado toda la informa<br>(**) Debe informar el código a los participantes d | ción.<br>el trámite para <mark>q</mark> ue lo ingresen mec | liante su ro <mark>l '</mark> Banco de dato: | s de actividades CyT'. |            |
|                   |                  |                  | Luego debe habilitarlos y completar la información                                                       | i solicitada accediendo al link 'Grup                      | o de investigación'.                         |                        |            |
|                   |                  |                  | SEGUIMIENTO                                                                                              |                                                            | Estado                                       | Actual: Abierto        |            |
|                   |                  |                  | ETAPAS                                                                                                   | Estado                                                     | Fec                                          | ha                     |            |
|                   |                  |                  | Etapa Presentación                                                                                       | Abierto                                                    | 24/04                                        | 2018                   |            |
|                   |                  |                  | Etapa Gestión y Control                                                                                  |                                                            |                                              |                        |            |
|                   |                  |                  | Etapa de Resolución                                                                                      | 10                                                         | -                                            |                        |            |

## 10- Realice el envío definitivo.

| Proyecto proyecto | PR De test-hosting.sigeva.gob.ar                                                                                                    | Proyecto proyecto                                 | *                                                                                                    |
|-------------------|----------------------------------------------------------------------------------------------------|---------------------------------------------------|----------------------------------------------------------------------------------------------------|
|                   | FOR       Cerciórese de que toda la información se encuentra actualizad         A partir de este momento:       . Se registrarán los cambios         - Se registrarán los cambios       . Se cerrará la presentación         - Se cerrará la presentación       . Ya no podrá modificar los datos declarados         PRESENTACION       Cerptar       Ca         (**) código del trámite       PDF         80020180300002UQ       Imprimir los formula         (**) cidigo del trámite       PDF         80020180300002UQ       Cercibir por email la         (**) E trámite que deberá presentar ante UNQ deberá imprimirio una vez que hay anter registrado y previsado dad la información. | ia.                                               | Al presionar el<br>botón "Enviar<br>presentación"<br>el sistema le<br>pedirá<br>confirmación<br>para continuar. |
|                   | Luego debe habilitarios y completar la información solicitada accediendo al link 'C<br>SECULIMIENTO                                                                                                    | Srupo de investigación.<br>Estado Actual: Abierto |                                                                                                    |
|                   |                                                                                                    | Estudo Actual. Abierto                            |                                                                                                    |
|                   | ETAPAS Estado                                                                                                    | Fecha                                             |                                                                                                    |
|                   | Etapa Presentación Abierto                                                                                                    | 24/04/2018                                        |                                                                                                    |
|                   | Etapa Gestion y Control -                                                                                                    |                                                   |                                                                                                    |
|                   | Etapa de Resolución -                                                                                                    |                                                   |                                                                                                    |
|                   |                                                                                                    |                                                   |                                                                                                    |

# 11- Una vez realizado el <u>Envío de la Presentación</u> deberá imprimir el Formulario para presentar en la UNQ y presentarlo según las indicaciones de la presente Convocatoria.

Además de la firma del/la Titular de la RCTyA, el formulario debe tener la <u>firma del /la Director/a o Vicedirector/a</u> <u>de la Unidad Académica de radicación de la reunión</u> (Director/a o Vicedirector/a de: Departamento de Ciencias Sociales, Departamento de Economía y Administración, Departamento de Ciencia y Tecnología o Escuela Universitaria de Artes)

|                  |                   |                              |                                         |                                 | /                                                  |                           |  |
|------------------|-------------------|------------------------------|-----------------------------------------|---------------------------------|----------------------------------------------------|---------------------------|--|
| Unive            | rsidad Nacion     | al de Quilmes                |                                         |                                 | Sistema Integral de Gestión y E<br>Fuentes, Alicia | valuación<br>Noemi SIGEVA |  |
| Principal        | Carátula          | Antecedentes                 | Convocatorias                           |                                 |                                                    | Cerrar Sesión             |  |
| Instructivo Nave | gación   Instru   | ctivo Presentación           | Convocatorias Vigentes»   Arch          | ivos Adjuntos                   |                                                    | 26/4/2018                 |  |
|                  |                   |                              |                                         |                                 |                                                    | *                         |  |
|                  | AVAL DE LA        | A INSTITUCION D              | ONDE SE REALIZARA EL PR                 | OYECTO                          |                                                    |                           |  |
|                  | (Este aval será   | para Secyt-UNQ una c         | ara recomendación del interés que el    | proyecto representa para la in  | stitución. El mismo se formaliza con la            |                           |  |
|                  | firma del directo | or o jefe del instituto, lal | poratorio, departamento, cátedra o faci | ultad, quien autoriza a desarro | ollar el proyecto en el lugar de trabajo)          |                           |  |
|                  |                   |                              |                                         |                                 |                                                    |                           |  |
|                  |                   |                              |                                         |                                 | /                                                  |                           |  |
|                  |                   |                              |                                         |                                 | /                                                  |                           |  |
|                  |                   |                              |                                         | /                               |                                                    |                           |  |
|                  |                   |                              |                                         | /                               |                                                    |                           |  |
|                  |                   |                              |                                         | /                               |                                                    |                           |  |
|                  |                   |                              |                                         | /                               |                                                    |                           |  |
|                  |                   |                              |                                         | /                               |                                                    |                           |  |
|                  |                   |                              |                                         | /                               |                                                    |                           |  |
|                  |                   |                              |                                         |                                 |                                                    |                           |  |
|                  |                   |                              |                                         |                                 |                                                    |                           |  |
|                  |                   |                              | 80020180300                             | 002110                          |                                                    |                           |  |
|                  |                   |                              | 00020100300                             | 00200                           | Página 3 de 4                                      |                           |  |
| _                |                   |                              |                                         |                                 | 10                                                 |                           |  |
|                  |                   |                              |                                         |                                 |                                                    |                           |  |
|                  | l (El compromio   | e de coloboración de         | este institución es necesario nera l    |                                 | unate de laurestimolón)                            |                           |  |
|                  | (El compromis     | o de colaboración de         | esta institución es necesario para la   | a gestion y ejecución del pro   | byecto de investigación)                           |                           |  |
|                  |                   |                              |                                         |                                 |                                                    |                           |  |
|                  |                   |                              |                                         | *                               |                                                    |                           |  |
|                  |                   |                              |                                         | •                               |                                                    |                           |  |
|                  |                   |                              |                                         |                                 |                                                    |                           |  |
|                  |                   |                              |                                         |                                 |                                                    |                           |  |
|                  | L                 | ugar y Fecha                 | Firma Autoridad d                       | le la/las U.A                   | Aclaración                                         |                           |  |
|                  |                   | 1999 - 1998<br>1997 - 1998   |                                         |                                 |                                                    |                           |  |
|                  |                   |                              |                                         |                                 | I                                                  |                           |  |